## MERCURY-KOB-BR100 Modem Port Açma Ayarları

MERCURY-KOB-BR100 Modemlerde Port açmak için;

Internet Explorer adres satırına http://192.168.1.1 yazarak enter butonuna basınız

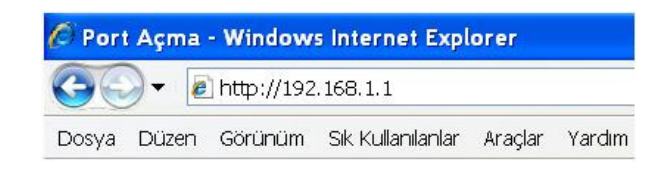

Karşınıza şifre ekranı gelecektir OK butonuna tıklayın.

| Site:               | 192.168.1.1                      |
|---------------------|----------------------------------|
| Realm               | DSL Router                       |
| <u>U</u> ser Name   |                                  |
| Password            |                                  |
| □ <u>S</u> ave this | a password in your password list |

Açılan pencerede; Çıkan modeminizin Ana Menüsünde **Basic Setup** ve **Advanced Setup** olmak üzere iki seçenek vardır. **Advanced Setup** 'a tıklayın.

|                                                                                                    |                                                                                                    |                                                    |                                    | Thomas & Instant                 |
|----------------------------------------------------------------------------------------------------|----------------------------------------------------------------------------------------------------|----------------------------------------------------|------------------------------------|----------------------------------|
| System     System Time     Administrator Cettings     Firmware Upgrade     Configuration Tools     Status     System Log     Preset     WAN     VAN     VAN     AN     Firewall | Status<br>You can use the Status screen to see the commerce connected clients to your network<br>WAN<br>Connection Type Dynamic IP<br>WAN IP<br>Subnet Mask 255.255.255.0<br>Gateway | connection status for the Broadband Router's<br>k. | WANLAN interfaces, firmware and hi | ardware version numbers, and the |

Soldaki menü listesinden -> NAT -> Virtual Server seçeneğine tıklayınız.

| 0 System<br>0 KAN<br>0 LAN<br>0 NAT                            | Virtual Ser                                              | ver<br>re the Broadband Router as a virtual s                                                                                          | ORTER a                                                                     | OTV<br>ccessing services s                  | vard                                                    | .com         |
|----------------------------------------------------------------|----------------------------------------------------------|----------------------------------------------------------------------------------------------------|-----------------------------------------------------------------------------|---------------------------------------------|---------------------------------------------------------|--------------|
| Di Special Application<br>Di official Electrici<br>Ol Firewall | words, dependir<br>the appropriate                       | ing on the requested service (TCP/UDP<br>server (located at another internal IP a                                                      | tically redirected to local serv<br>port number), the Broadbank<br>ddress). | ers configured with<br>I Router redirects t | private IP addresses, in o<br>e external service reques | ther<br>t to |
| C Special Application<br>Provide Server<br>O Freval            | words, depende<br>the appropriate                        | a public IP addresses can be accome<br>gon the requested service (TCP/UDP<br>server (located at another internal IP a<br>Mapping Ports | port number), the Broadbank<br>ddress).                                     | Enabled                                     | private IP addresses, in o<br>e external service reques | ther<br>t to |
| C Special Application<br>Of Stream                             | your focus site v<br>words, depending<br>the appropriate | a poor i P addresses can de address<br>go n'he requested service (TCP/UDP<br>server (located at another internal IP a<br>Mapping Ports | port number), the Broadbane<br>ddress). Server IP 192, 168, 1,              | Enabled                                     | private IP addresses, in o<br>e external service reques | ther<br>t to |
| C Special Application<br>D Const Entro<br>D Firewall           | your focal she v<br>words, dependent<br>the appropriate  | a poor (P addresses can be address<br>go nthe requested service (TCPAUDe<br>server (located at another internal IP a<br>Mapping Ports  | dress). Server IP 192. 168. 1. 192. 168. 1.                                 | Enabled                                     | prvate in addresses, in o<br>e external service reques  | ther<br>t to |

Mapping Ports bölümüne açmak istediğiniz portu yazınız. Server IP bölümüne de PC, DVR veya IP kameranın IP numarasını yazınız ve Enabled seçeneğini işaretleyiniz.